## UPUSTVO ZA INSTALACIJU JAVE

Klikom na link http://java.com otvara vam se sledeca stranica kao na slici 1

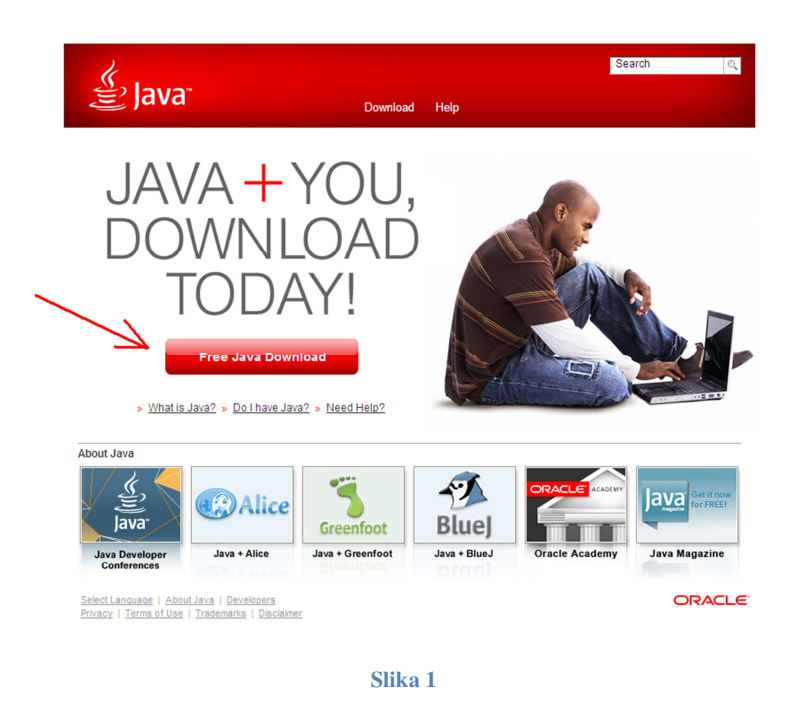

Klikom na dugme sa natpisom "Free Java Download" dolazite na stranicu sa slike 2, gde klikom na dugme "Agree and Start Free Download " zapocinjete preuzimanje odgovarajuceg instalacionog file-a. slika 2

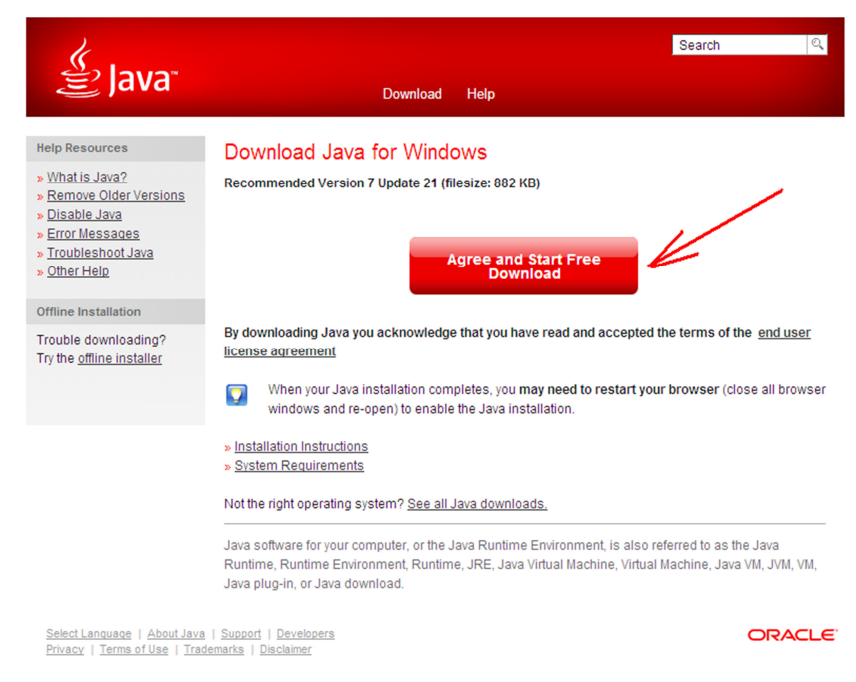

Slika 2

U zavisnosti od pretrazivaca koji koristite imacete mogucnost da instalacioni fail ili snimite (klikom na dugme "Save") na svoj disk pa ga kasnije pokrenete ili odmah pokrenete (klikom na dugme "Run") slika 3-Mozilla I Chrom I slika 4 IE

| Opening jxpiinstall.exe                                                                                                    |           | >      |
|----------------------------------------------------------------------------------------------------|-----------|--------|
| You have chosen to open<br><b>jxpiinstall.exe</b><br>which is a: Binary File (882 KB)<br>from: http://sdlc-esd.sun.com<br>Would you like to save this file?                |           |        |
|                                                                                                    | Save File | Cancel |
| Slika 3                                                                                                    |           |        |
| File Download - Security Warning   Do you want to run this file?   Name: JavaSetup7u21.exe   Type: Application, 881KB   From: sdlc-esd.sun.com                             | Run       | Cancel |
| While files from the Internet can be useful, this file type can potentially harm your computer. If you do not trust the source, do not run this software. What's the risk? |           |        |
| Slika 4                                                                                                    |           |        |

Nakom pokretanja istalacije prikazuje Vam slika 5 na kojoj joj jedanput potvrdite pokredanje instalacije na dugme "Run"

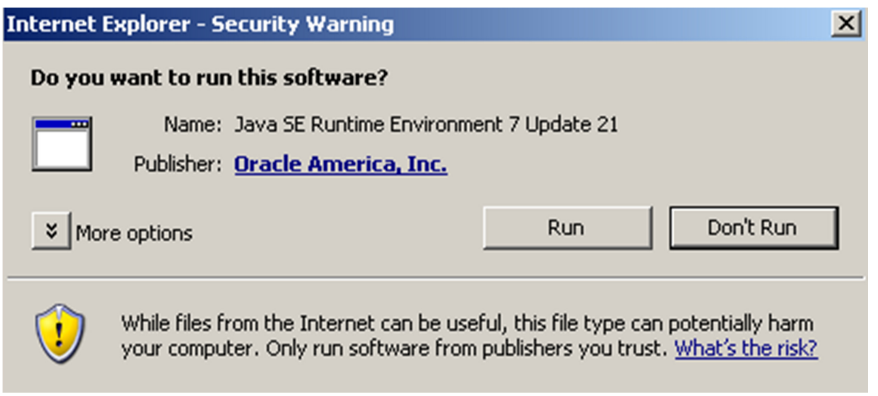

Slika 5

Na kraju je potrebno kliknuti na dugme Install sa slike 6 kakon cega ce krenuti istalacija Jave

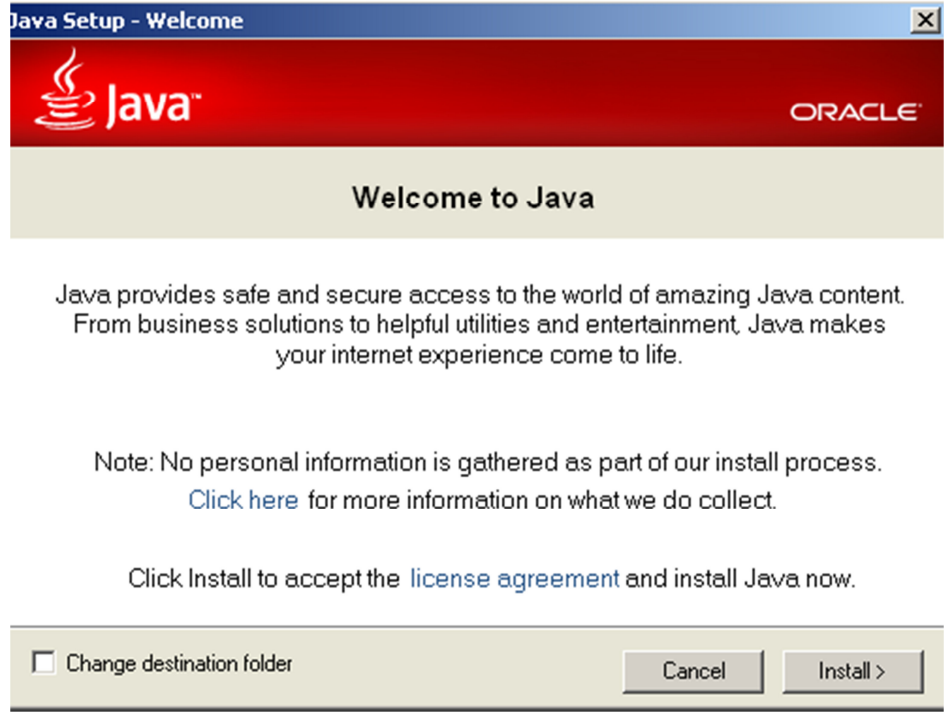

Slika 6